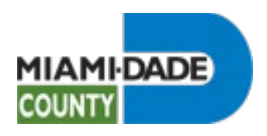

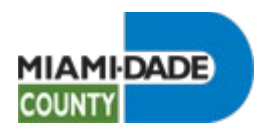

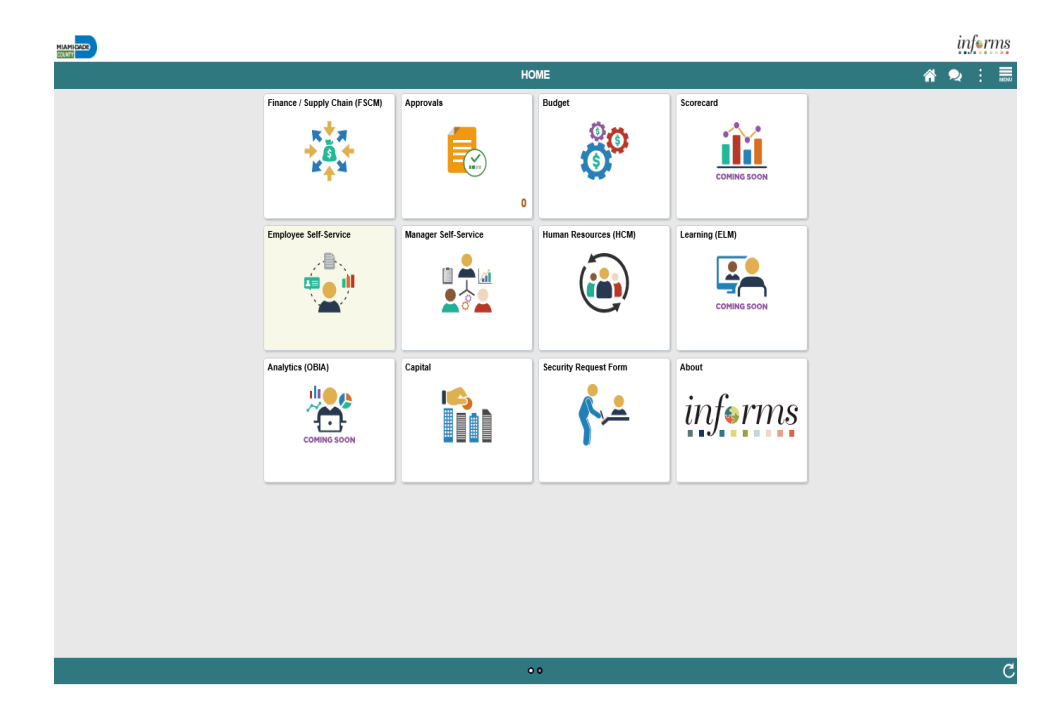

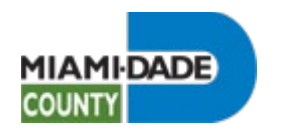

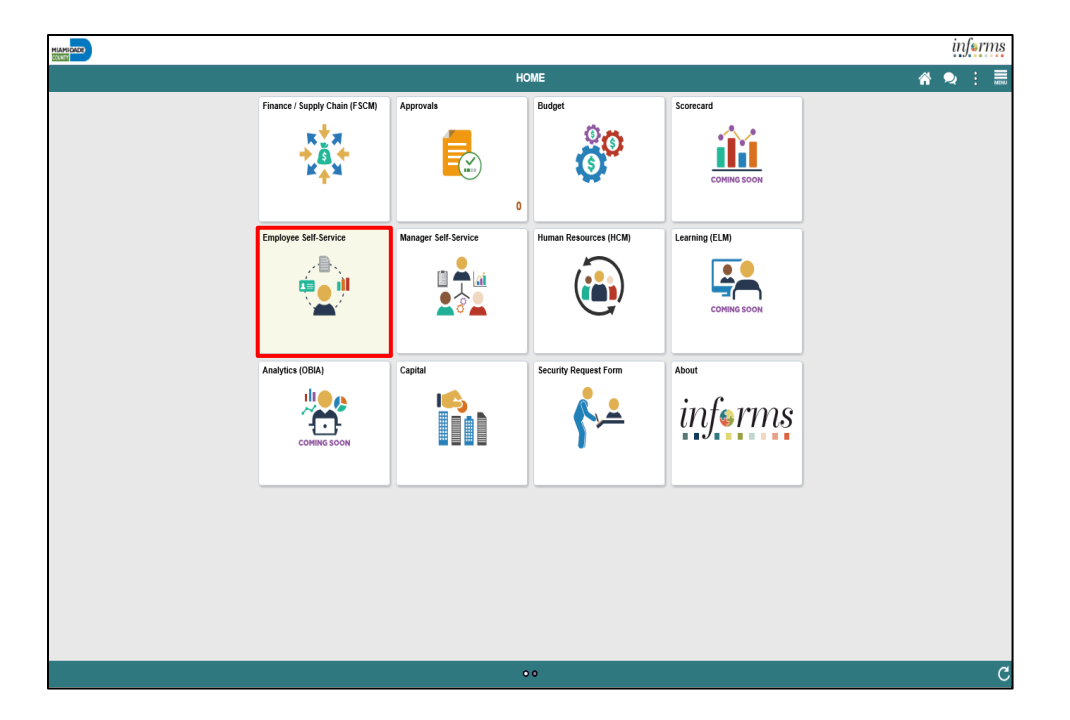

Step 1

Click the **Employee Self-Service** tile.

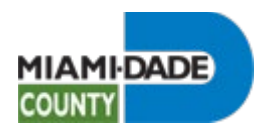

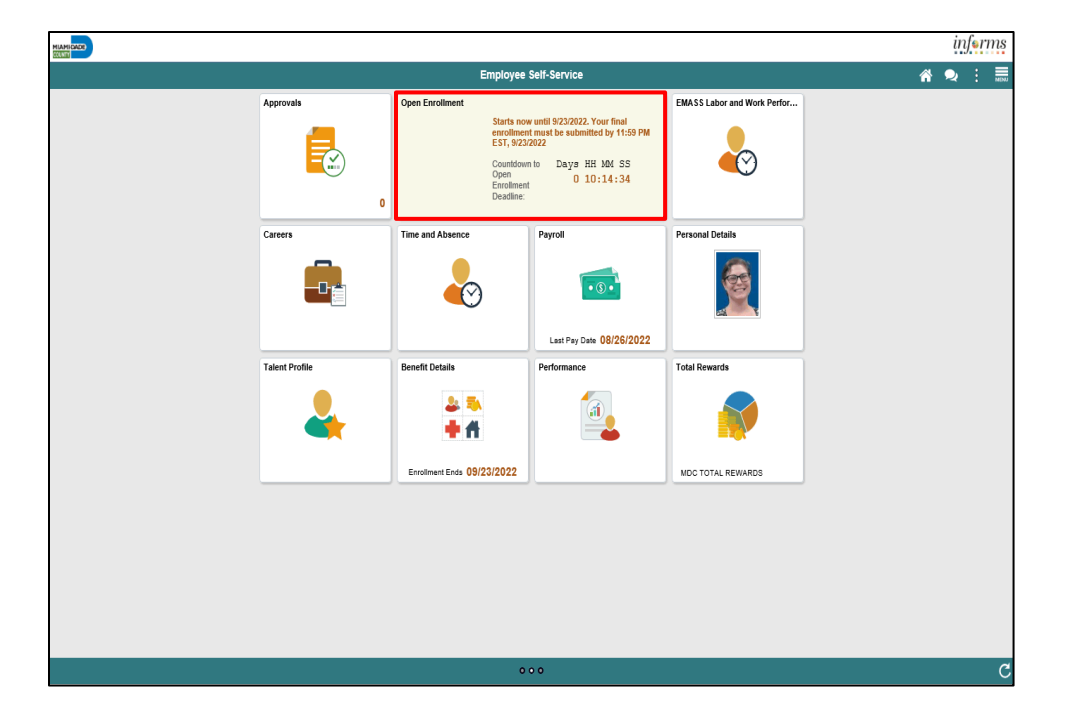

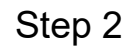

Click the **Open Enrollment** tile.

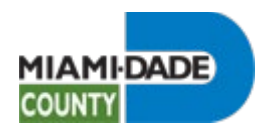

| X Exit                                                    |                           | Oper     | n Enrollment |   |      |   |
|-----------------------------------------------------------|---------------------------|----------|--------------|---|------|---|
| Brrollment Period 9/7/2022 - 9/1<br>Marie Hill            | 1/2022                    |          |              |   | Nevt |   |
| Welcome                                                   | Task: Personal Informatio | n - Name |              |   |      |   |
| O Not Starled                                             | Marie Hill                | Current  |              | > |      |   |
| <ul> <li>Personal Information</li> <li>Visited</li> </ul> |                           |          |              |   |      |   |
| Name<br>Visited                                           |                           |          |              |   |      |   |
| Home and Mailing Address<br>Complete                      |                           |          |              |   |      |   |
| Contact Information  Visited                              |                           |          |              |   |      |   |
| Dependent/Beneficiary Info<br>Complete                    |                           |          |              |   |      |   |
| Benefits Summary<br>Visited                               |                           |          |              |   |      |   |
| Benefits Enrollment<br>Complete                           |                           |          |              |   |      |   |
| Benefits Statements Visited                               |                           |          |              |   |      |   |
| Summary<br>Visited                                        |                           |          |              |   |      |   |
|                                                           |                           |          |              |   |      |   |
|                                                           |                           |          |              |   |      |   |
|                                                           |                           |          |              |   |      |   |
|                                                           |                           |          |              |   |      |   |
|                                                           |                           |          |              |   |      | 1 |

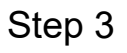

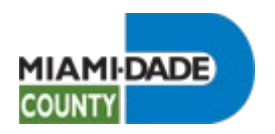

| X Exit                                          | Open Enrollment                                                                                                    | :                 |
|-------------------------------------------------|----------------------------------------------------------------------------------------------------|-------------------|
| Enrollment Period 9/7/2022 - 9/14<br>Marie Hill | /2022                                                                                                    | C Previous Next > |
| Welcome<br>O Not Starled                        | Task: Personal Information - Home and Mailing Address                                                                                                    |                   |
| Personal Information     Visited                | Troure Audress  2/24 Colins Avenue  APT  Current  >                                                                                                    |                   |
| Name<br>Visited                                 | MIJAMI BEACH, FL 33141                                                                                                    |                   |
| Home and Mailing Address<br>Complete            | Mailing Address 12245 Main Variet 13313 Variet 13313 Variet 1331 Variet 1331 Vari |                   |
| Contact Information<br>• Visited                |                                                                                                    |                   |
| Dependent/Beneficiary Info<br>Complete          |                                                                                                    |                   |
| Benefits Summary<br>Visited                     |                                                                                                    |                   |
| Benefits Enrollment<br>Complete                 |                                                                                                    |                   |
| Benefits Statements  Visited                    |                                                                                                    |                   |
| Summary<br>Visited                              |                                                                                                    |                   |
|                                                 |                                                                                                    |                   |
|                                                 |                                                                                                    |                   |
|                                                 |                                                                                                    |                   |
|                                                 |                                                                                                    |                   |

Step 4

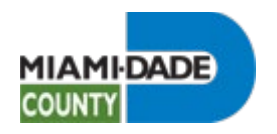

| X Exit                                         |                              | Ор                  | en Enrollment  |           |          |         |
|------------------------------------------------|------------------------------|---------------------|----------------|-----------|----------|---------|
| Enrollment Period 9/7/2022 - 9/1<br>Marie Hill | 4/2022                       |                     |                |           | < Previo | us Next |
| Welcome<br>O Not Starled                       | Task: Personal Information - | Contact Information |                |           |          |         |
| Personal Information     Visited               | +                            |                     |                |           |          |         |
| Name<br>Visited                                | Number<br>305/555-5555       | Extension           | Type<br>Mobile | Preferred |          |         |
| Home and Mailing Address<br>Complete           | 305/123-1234                 |                     | Home           | >         |          |         |
| Contact Information  Visited                   | Email                        |                     |                |           |          |         |
| Dependent/Beneficiary Info<br>Complete         | +<br>Email Address           |                     | Туре           | Preferred |          |         |
| Benefits Summary<br>Visited                    | marie.hill@miamidade.gov     |                     | Business       | ✓ →       |          |         |
| Benefits Enrollment<br>Complete                | Instant Message              |                     |                |           |          |         |
| Benefits Statements Visited                    | No data exists.              |                     |                |           |          |         |
| Summary<br>Visited                             |                              |                     |                |           |          |         |
|                                                |                              |                     |                |           |          |         |
|                                                |                              |                     |                |           |          |         |
|                                                |                              |                     |                |           |          |         |
|                                                |                              |                     |                |           |          |         |
|                                                |                              |                     |                |           |          |         |

Step 5

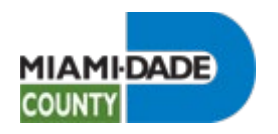

| X Exit                                          | Open Enrollment                  |              |             |           |                 |
|-------------------------------------------------|----------------------------------|--------------|-------------|-----------|-----------------|
| Enrollment Period 9/7/2022 - 9/14<br>Marie Hill | /2022                            |              |             |           | Previous Next > |
| Welcome<br>O Not Started                        | Task: Dependent/Beneficiary Info |              |             |           |                 |
| Personal Information                            | Add Individual                   |              |             |           |                 |
| Visited                                         | Name                             | Relationship | Beneficiary | Dependent |                 |
| Dependent/Beneficiary Info<br>Complete          | JASON HILL                       | Spouse       |             | ~         | >               |
| Benefits Summary Visited                        | Jane Doe                         | Child        | ~           | ~         | >               |
| Benefits Enrollment<br>Complete                 |                                  |              |             |           |                 |
| Benefits Statements<br>Visited                  |                                  |              |             |           |                 |
| Summary<br>Visited                              |                                  |              |             |           |                 |
|                                                 |                                  |              |             |           |                 |
|                                                 |                                  |              |             |           |                 |
|                                                 |                                  |              |             |           |                 |
|                                                 |                                  |              |             |           |                 |
|                                                 |                                  |              |             |           |                 |
|                                                 |                                  |              |             |           |                 |
|                                                 |                                  |              |             |           |                 |

Step 6

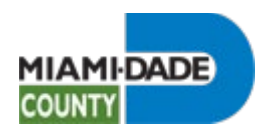

| X Exit                                          |                                                                            | Open Enrollment                                                                   | :                           |
|-------------------------------------------------|----------------------------------------------------------------------------|-----------------------------------------------------------------------------------|-----------------------------|
| Enrollment Period 9/7/2022 - 9/14<br>Marie Hill | N/2022                                                                     |                                                                                   | C Previous Next >           |
| Welcome<br>O Not Started                        | Marie Hill<br>Erp Business Analyst 1                                       |                                                                                   |                             |
| Personal Information     Visited                | Task: Benefits Summary                                                     |                                                                                   |                             |
| Dependent/Beneficiary Info<br>© Complete        | To view your benefits as of another date, enter the date and select Refres | h.<br>09/14/2022                                                                  |                             |
| Benefits Summary<br>Visited                     | Benefit Plans                                                              |                                                                                   |                             |
| Benefits Enrollment<br>Complete                 |                                                                            |                                                                                   | ٦.                          |
| Benefits Statements<br>Visited                  | Medical Plan Select Advantage HMO                                          | Dental Plan DellaCare USA DHMO Enriched                                           | Vision                      |
| Summary<br>Visited                              | Coverage Employee + Spouse                                                 | Coverage Employee + 1 (Couple                                                     | Coverage Employee 1 (Couple |
|                                                 | Review                                                                     | Review                                                                            | Review                      |
|                                                 | Life<br>Plan Basic Life<br>Coverage Salary                                 | Florida Retirement System<br>Plan FRS Inv Plan Regular<br>Coverage 3% of Earnings |                             |
|                                                 |                                                                            | Review                                                                            |                             |

| Step 7 | 7 |
|--------|---|
|--------|---|

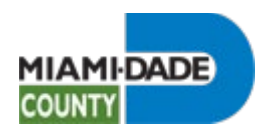

| X Exit                                          |                                                                            | Open Enrollment                                                                                            |                                                                                |                   |
|-------------------------------------------------|----------------------------------------------------------------------------|----------------------------------------------------------------------------------------------------|--------------------------------------------------------------------------------|-------------------|
| Enrollment Period 9/7/2022 - 9/14<br>Marie Hill | N/2022                                                                     |                                                                                                    |                                                                                | < Previous Next > |
| Welcome<br>O Not Starled                        | Task: Benefits Enrollment                                                  | onen for effite. All of your henefit channes will be effective th                                          | e date of the onen enrollment event                                            | •                 |
| Personal Information     Visited                | ✓ Enrollment Summary                                                       |                                                                                                    | o date of and open content of one.                                             |                   |
| Dependent/Beneficiary Info<br>Complete          | Your Pay Period Cost \$259,29<br>Status Submitted                          | Full Cost \$259                                                                                            | .29 Vision<br>Dental                                                           |                   |
| Benefits Summary<br>Visited                     | Review Enrollment                                                          |                                                                                                    |                                                                                |                   |
| Benefits Enrollment<br>Complete                 | Submit Enrollment                                                          |                                                                                                    | Medical                                                                        |                   |
| Benefits Statements<br>Visited                  | Benefit Plans                                                              |                                                                                                    |                                                                                |                   |
| Summary<br>Visited                              |                                                                            |                                                                                                    |                                                                                |                   |
|                                                 | Medical                                                                    | Dental                                                                                                    | Vision                                                                         |                   |
|                                                 | Current Select Advantage HMO<br>New Select Advantage HMO<br>Status Changed | Current DeltaCare USA DHMO Enriched<br>New DeltaCare USA DHMO Enriched<br>Status © Changed<br>2 Dependents | Current Humana Vision Standard<br>New Humana Vision Standard<br>Status Changed |                   |
|                                                 | Pay Period Cost \$236.00<br>Review                                         | Pay Period Cost \$10.09<br>Review                                                                          | Pay Period Cost \$13.20<br>Review                                              |                   |
|                                                 | Short-Term Disability                                                      | Long-Term Disability                                                                                       | Flex Spending Health - U.S.                                                    |                   |
|                                                 | Current No Coverage<br>New Walve<br>Status & Changed                       | Current No Coverage<br>New Waive<br>Status 😋 Changed                                                       | Current No Coverage<br>New Walve<br>Status & Changed                           |                   |

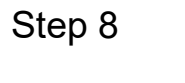

Click the scrollbar.

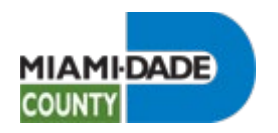

| X Exit                                          |                                                                | Open Enrollment                                                                  |                                                                | :                 |
|-------------------------------------------------|----------------------------------------------------------------|----------------------------------------------------------------------------------|----------------------------------------------------------------|-------------------|
| Enrollment Period 9/7/2022 - 9/14<br>Marie Hill | //2022                                                         |                                                                                  |                                                                | Previous     Next |
| Welcome<br>O Not Started                        |                                                                |                                                                                  |                                                                | ^                 |
| Personal Information     Visited                | Medical Current Select Advantage HMO                           | Dental Current DeltaCare USA DHMO Enriched                                       | Vision Current Humana Vision Standard                          |                   |
| Dependent/Beneficiary Info<br>Complete          | New Select Advantage HMO<br>Status 🔮 Changed<br>🏰 2 Dependents | New DeltaCare USA DHMO Enriched<br>Status O Changed<br>2 Dependents              | New Humana Vision Standard<br>Status O Changed<br>2 Dependents |                   |
| Benefits Summary Visited                        | <b>1</b> 000 00                                                | <b>*</b> /0.00                                                                   | A 40.00                                                        |                   |
| Benefits Enrollment<br>Complete                 | Pay Period Cost \$236.00<br>Review                             | Pay Period Cost \$10.09<br>Review                                                | Pay Period Cost \$13.20<br>Review                              | i                 |
| Benefits Statements<br>Visited                  | Short-Term Disability                                          | Long-Term Disability                                                             | Flex Spending Health - U.S.                                    |                   |
| Summary<br>Visited                              | Current No Coverage<br>New Walve<br>Status 🔮 Changed           | Current No Coverage<br>New Waive<br>Status 🥝 Changed                             | Current No Coverage<br>New Waive<br>Status Changed             |                   |
|                                                 | Pay Period Cost \$0.00<br>Review                               | Pay Period Cost \$0.00<br>Review                                                 | Pay Period Cost \$0,00<br>Review                               |                   |
|                                                 | Flex Spending Dependent Care                                   | Florida Retirement System                                                        | Legal Services                                                 |                   |
|                                                 | Current No Coverage<br>New Waive<br>Status Changed             | Current FRS Inv Plan Regular<br>New FRS Inv Plan Regular<br>Status Not Available | Current No Coverage<br>New Waive<br>Status Changed             |                   |
|                                                 | Pay Period Cost \$0.00<br>Review                               | Pay Period Cost \$0.00                                                           | Pay Period Cost \$0.00<br>Review                               | v                 |

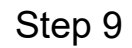

Click the **Flex Spending Health - U.S.** object.

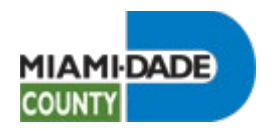

| Cancel              |                                              | Flex Spending Health - U.S.                                                                                    | Done |  |  |  |  |
|---------------------|----------------------------------------------|----------------------------------------------------------------------------------------------------|------|--|--|--|--|
| The Health Care Spe | nding Account (HCSA) allows you to use pre-t | ax dollars to pay for expenses that are not 100 percent covered through your spouse's group health care plans. |      |  |  |  |  |
| ✓ Enroll in Your P  | Enroll in Your Plan                          |                                                                                                    |      |  |  |  |  |
|                     | Plan Name                                    |                                                                                                    |      |  |  |  |  |
| ~                   | Waive                                        |                                                                                                    |      |  |  |  |  |
| Select              | FSA - Health                                 |                                                                                                    |      |  |  |  |  |
|                     |                                              |                                                                                                    |      |  |  |  |  |
|                     |                                              |                                                                                                    |      |  |  |  |  |
|                     |                                              |                                                                                                    |      |  |  |  |  |
|                     |                                              |                                                                                                    |      |  |  |  |  |
|                     |                                              |                                                                                                    |      |  |  |  |  |
|                     |                                              |                                                                                                    |      |  |  |  |  |
|                     |                                              |                                                                                                    |      |  |  |  |  |
|                     |                                              |                                                                                                    |      |  |  |  |  |
|                     |                                              |                                                                                                    |      |  |  |  |  |
|                     |                                              |                                                                                                    |      |  |  |  |  |
|                     |                                              |                                                                                                    |      |  |  |  |  |
|                     |                                              |                                                                                                    |      |  |  |  |  |
|                     |                                              |                                                                                                    |      |  |  |  |  |
|                     |                                              |                                                                                                    |      |  |  |  |  |
|                     |                                              |                                                                                                    |      |  |  |  |  |
|                     |                                              |                                                                                                    |      |  |  |  |  |
|                     |                                              |                                                                                                    |      |  |  |  |  |
|                     |                                              |                                                                                                    |      |  |  |  |  |
|                     |                                              |                                                                                                    |      |  |  |  |  |

Step 10

Click the **Select** button.

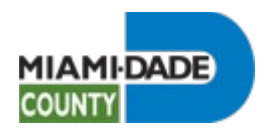

| Cancel                                                                                                    | Flex Spending Health - U.S.                                                                                                    | Done |  |  |  |  |  |
|----------------------------------------------------------------------------------------------------|----------------------------------------------------------------------------------------------------|------|--|--|--|--|--|
| The Health Care Spending Account (HCSA) allows you to use pre-face dollars to pay for expenses that are not 100 percent covered through your spouse's group health care plans. |                                                                                                    |      |  |  |  |  |  |
| Erroll in Your Plan                                                                                                    |                                                                                                    |      |  |  |  |  |  |
| Plan Name                                                                                                    |                                                                                                    |      |  |  |  |  |  |
| Select Waive                                                                                                    |                                                                                                    |      |  |  |  |  |  |
| ✓ FSA - Health                                                                                                    |                                                                                                    |      |  |  |  |  |  |
| - Contribution Amount                                                                                                    |                                                                                                    |      |  |  |  |  |  |
| Annual P                                                                                                    | Index  Internation Internation Internatio Internation Internation Internation Internation Internation |      |  |  |  |  |  |

Step 11

Click in the Annual Pledge field.

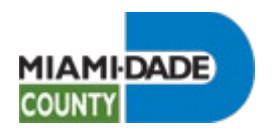

| Cance       | 4                                   |                                                    | Flex Spending Health - U.S.                                                                                                    | Done |
|-------------|-------------------------------------|----------------------------------------------------|----------------------------------------------------------------------------------------------------|------|
| The H       | ealth Care Spen<br>roll in Your Pla | ding Account (HCSA) allows you to use pre-ta<br>an | x dollars to pay for expenses that are not 100 percent covered through your spouse's group health care plans.                                                       |      |
|             |                                     | Plan Name                                          |                                                                                                    |      |
|             | Select                              | Waive                                              |                                                                                                    |      |
|             | ~                                   | FSA - Health                                       |                                                                                                    |      |
| <b>→</b> Co | ntribution Am                       | ount                                               |                                                                                                    |      |
|             |                                     | Annual Pied                                        | 08<br>Minimum \$28.00 Miximum \$2.80.00<br>Annual piloge enround for all Facole Spending Account must not exceed \$7,850.00.<br>Flexible Spending Account Worksheet |      |
|             |                                     |                                                    | Select the Flexible Spending Account Worksheet to help calculate your annual pledge for this plan year                                                              |      |

Step 12

Enter the desired information into the **Annual Pledge** field. Enter "2000".

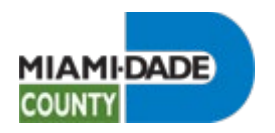

| Cancel              |                                           | Flex Spending Health - U.S.                                                                                                    | Done |
|---------------------|-------------------------------------------|----------------------------------------------------------------------------------------------------|------|
| The Health Care Spe | nding Account (HCSA) allows you to use pr | s-fax dollars to pay for expenses that are not 100 percent covered through your spouse's group health care plans.                                                                                                    |      |
| ▼Enroll in Your I   | lan                                       |                                                                                                    |      |
|                     | Plan Name                                 |                                                                                                    |      |
| Select              | Waive                                     |                                                                                                    |      |
| ~                   | FSA - Health                              |                                                                                                    |      |
| - Contribution A    | nount                                     |                                                                                                    |      |
|                     | Annual F                                  | Interming 2 000       x         Annum 24 to Maximum 25 8.05.00.         Annum 24 addreg amount of a still Acuals Spending Account must not anceed 37,800.00.         Texable Spending Account Worksheet         Base of the Facible Spending Account Worksheet to help: soluble your annual pledge for this plan year. |      |

Step 13

Click the Flexible Spending Account Worksheet button.

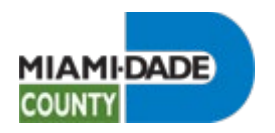

| Cancel                                                                                                    |              | Flex Spending Health - U.S.                     | Done |  |  |  |
|----------------------------------------------------------------------------------------------------|--------------|-------------------------------------------------|------|--|--|--|
| The Health Care Spending Account (HCSA) allows you to use pre-fax dollars to pay for expenses that are not 100 percent covered through your spouse's group health care plans. |              |                                                 |      |  |  |  |
|                                                                                                    | Plan Name    |                                                 |      |  |  |  |
| Select                                                                                                    | Waive        | Cancel Flexible Spending Account Worksheet Done |      |  |  |  |
| ~                                                                                                    | FSA - Health | Estimate Contribution from Annual Pledge        |      |  |  |  |
| Contribution Am                                                                                                    | ount         | Your New Annual Pledge 2,000.00                 |      |  |  |  |
| • Contribution Ani                                                                                                    | Junt         | Minus Your Year To Date Contributions 0.00      |      |  |  |  |
|                                                                                                    | Annual Ple   | Divided by Pay Periods Remaining 27             |      |  |  |  |
|                                                                                                    |              | Calculate                                       |      |  |  |  |
|                                                                                                    |              |                                                 |      |  |  |  |

Step 14

Click the **Calculate** button.

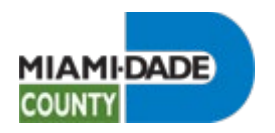

| Cancel                                                                                                    |              | Flex Spending Health - U.S.                                                              | Done |  |  |  |  |
|----------------------------------------------------------------------------------------------------|--------------|------------------------------------------------------------------------------------------|------|--|--|--|--|
| The Health Care Sendino Account (HCSA) allows you to use one-fax dollars to pay for expenses that are not 100 percent covered through your socure's group health care stars. |              |                                                                                          |      |  |  |  |  |
| ~ Enol in Your Plan                                                                                                    |              |                                                                                          |      |  |  |  |  |
|                                                                                                    | Plan Name    |                                                                                          |      |  |  |  |  |
| Select                                                                                                    | Waive        | Cancel Flexible Spending Account Worksheet Done                                          |      |  |  |  |  |
| ~                                                                                                    | FSA - Health | Estimate Contribution from Annual Pledge                                                 |      |  |  |  |  |
| Contribution Am                                                                                                    | ount         | Your New Annual Pledge 2,000.00                                                          |      |  |  |  |  |
| + Contribution Ani                                                                                                    | Junt         | Minus Your Year To Date Contributions 0.00                                               |      |  |  |  |  |
|                                                                                                    | Annual Ple   | Divided by Pay Periods Remaining 27                                                      |      |  |  |  |  |
|                                                                                                    |              | Estimated Per Pay Period Contribution 74.07                                              |      |  |  |  |  |
|                                                                                                    |              | Calculate                                                                                |      |  |  |  |  |
|                                                                                                    |              | Select Calculate to recelculate the new annual pledge or estimated per pay period amount |      |  |  |  |  |
|                                                                                                    |              |                                                                                          |      |  |  |  |  |
|                                                                                                    |              |                                                                                          |      |  |  |  |  |
|                                                                                                    |              |                                                                                          |      |  |  |  |  |
|                                                                                                    |              |                                                                                          |      |  |  |  |  |
|                                                                                                    |              |                                                                                          |      |  |  |  |  |
|                                                                                                    |              |                                                                                          |      |  |  |  |  |
|                                                                                                    |              |                                                                                          |      |  |  |  |  |
|                                                                                                    |              |                                                                                          |      |  |  |  |  |
|                                                                                                    |              |                                                                                          |      |  |  |  |  |
|                                                                                                    |              |                                                                                          |      |  |  |  |  |
|                                                                                                    |              |                                                                                          |      |  |  |  |  |
|                                                                                                    |              |                                                                                          |      |  |  |  |  |
|                                                                                                    |              |                                                                                          |      |  |  |  |  |
|                                                                                                    |              |                                                                                          |      |  |  |  |  |
|                                                                                                    |              |                                                                                          |      |  |  |  |  |

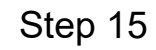

Click the **Done** button.

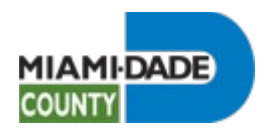

| Cancel                                                                                                    | Flex Spending Health - U.S.                                                                                                    | Done |  |  |  |
|----------------------------------------------------------------------------------------------------|----------------------------------------------------------------------------------------------------|------|--|--|--|
| The Health Care Spending Account (HCSA) allows you to use pre-tax doilars to pay for expenses that are not 100 percent covered through your spouse's group health care plans. |                                                                                                    |      |  |  |  |
| ▼ Enroll in Your Plan                                                                                                    | ≠ Enroll in Your Plan                                                                                                    |      |  |  |  |
| Plan Name                                                                                                    |                                                                                                    |      |  |  |  |
| Select Waive                                                                                                    |                                                                                                    |      |  |  |  |
| ✓ FSA - Health                                                                                                    |                                                                                                    |      |  |  |  |
| ✓ Contribution Amount                                                                                                    |                                                                                                    |      |  |  |  |
| Annual Pier                                                                                                    | 1ge       2.000 00         Minimum 324 00 Maximum 32 800 00         Annual policy is moment for all Flocible Spanding Accounts must not ensered \$7,850 00.         Flexible Spanding Account Worksheet         Select the Flexible Spanding Account Worksheet to help calculate your annual pledge for this plan year.         Estimated Pay Period Cost \$74.07 |      |  |  |  |

Step 16

Click the **Done** button.

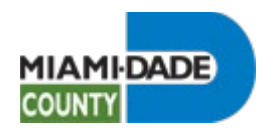

| X Exit                                           | Open Enrollment                                                                      |                                                                                                    |                                                                                |    |            | :      |
|--------------------------------------------------|--------------------------------------------------------------------------------------|----------------------------------------------------------------------------------------------------|--------------------------------------------------------------------------------|----|------------|--------|
| B Enrollment Period 9/7/2022 - 9/1<br>Marie Hill | 4/2022                                                                               |                                                                                                    |                                                                                |    |            |        |
|                                                  |                                                                                      |                                                                                                    |                                                                                |    | < Previous | Next > |
| Welcome<br>O Not Starled                         |                                                                                      |                                                                                                    |                                                                                | ^  |            |        |
| Personal Information     Visited                 | Benefit Plans                                                                        |                                                                                                    |                                                                                |    |            |        |
| Dependent/Beneficiary Info<br>Complete           | Medical                                                                              | Dental                                                                                                    | Vision                                                                         |    |            |        |
| Benefits Summary<br>Visited                      | Current Select Advantage HMO<br>New Select Advantage HMO<br>Status Changed           | Current DeltaCare USA DHMO Enriched<br>New DeltaCare USA DHMO Enriched<br>Status Ochanged                     | Current Humana Vision Standard<br>New Humana Vision Standard<br>Status Changed | 1. |            |        |
| Benefits Enrollment<br>Complete                  | 🏰 2 Dependents                                                                       | 🔮 2 Dependents                                                                                                | 👹 2 Dependents                                                                 |    |            |        |
| Benefits Statements<br>Visited                   | Pay Period Cost \$236.00<br>Review                                                   | Pay Period Cost \$10.09<br>Review                                                                             | Pay Period Cost \$13.20<br>Review                                              |    |            |        |
| Summary<br>Visited                               | Short-Term Disability                                                                | Long-Term Disability                                                                                          | Flex Spending Health - U.S.                                                    |    |            |        |
|                                                  | Current No Coverage<br>New Wahe<br>Status 🔮 Changed                                  | Current No Coverage<br>New Waive<br>Status 🔗 Changed                                                          | Current No Coverage<br>New FSA - Health \$2,000<br>Status @Changed             |    |            |        |
|                                                  | Pay Period Cost \$0,00<br>Review                                                     | Pay Period Cost \$0.00<br>Review                                                                              | Pay Period Cost \$74.07<br>Review                                              |    |            |        |
|                                                  | Flex Spending Dependent Care<br>Current No Coverage<br>New Waive<br>Status @ Changed | Florida Retirement System<br>Current FRS Inv Plan Regular<br>New FRS Inv Plan Regular<br>Status Not Available | Legal Services<br>Current: No Coverage<br>New Wahe<br>Status ©Changed          | v  |            |        |

Step 17

Click the Flex Spending Dependent Care object.

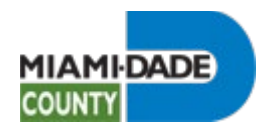

| Cancel         |                                                                                                    | Flex Spending Dependent Care | Done |  |  |  |  |
|----------------|----------------------------------------------------------------------------------------------------|------------------------------|------|--|--|--|--|
| The Dependent  | he Dependent Care Spending Care (DCSA) allows you to use pre-tax dollars to pay for eligible dependent daycare, which gives you and your spouse the option to work. |                              |      |  |  |  |  |
| ▼ Enroll in Yo | r Enroll in Your Plan                                                                                                    |                              |      |  |  |  |  |
|                | Plan Name                                                                                                    |                              |      |  |  |  |  |
| ~              | Waive                                                                                                    |                              |      |  |  |  |  |
| Select         | FSA Dependent Care                                                                                                    |                              |      |  |  |  |  |
|                |                                                                                                    |                              |      |  |  |  |  |
|                |                                                                                                    |                              |      |  |  |  |  |
|                |                                                                                                    |                              |      |  |  |  |  |
|                |                                                                                                    |                              |      |  |  |  |  |
|                |                                                                                                    |                              |      |  |  |  |  |
|                |                                                                                                    |                              |      |  |  |  |  |
|                |                                                                                                    |                              |      |  |  |  |  |
|                |                                                                                                    |                              |      |  |  |  |  |
|                |                                                                                                    |                              |      |  |  |  |  |
|                |                                                                                                    |                              |      |  |  |  |  |
|                |                                                                                                    |                              |      |  |  |  |  |
|                |                                                                                                    |                              |      |  |  |  |  |
|                |                                                                                                    |                              |      |  |  |  |  |
|                |                                                                                                    |                              |      |  |  |  |  |
|                |                                                                                                    |                              |      |  |  |  |  |
|                |                                                                                                    |                              |      |  |  |  |  |
|                |                                                                                                    |                              |      |  |  |  |  |
|                |                                                                                                    |                              |      |  |  |  |  |

Step 18

Click the **Select** button.

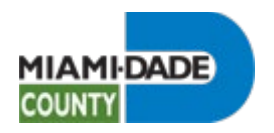

| Cancel                                                                                                    | Flex Spending Dependent Care                                                                                                    | Done |  |  |  |  |
|----------------------------------------------------------------------------------------------------|----------------------------------------------------------------------------------------------------|------|--|--|--|--|
| The Dependent Care Spending Care (DCSA) allows you to use pre-tax dollars to pay for eligible dependent daycare, which gives you and your spouse the option to work. |                                                                                                    |      |  |  |  |  |
|                                                                                                    | Erroll in Your Plan                                                                                                    |      |  |  |  |  |
| Plan Name                                                                                                    |                                                                                                    |      |  |  |  |  |
| Select Waive                                                                                                    |                                                                                                    |      |  |  |  |  |
| ✓ FSA Dependent Care                                                                                                    |                                                                                                    |      |  |  |  |  |
| ✓ Contribution Amount                                                                                                    |                                                                                                    |      |  |  |  |  |
| Annu                                                                                                    | al Pledge  Manuar 18 200 Maanum 8 2000. Ana Jedge around for all Facilita Specify Account must not encered 97,500.05. Excisite Specify Account Worksheet Excisite Specify Account Worksheet to help calculate your annual pledge for this plan year. |      |  |  |  |  |

Step 19

Click in the Annual Pledge field.

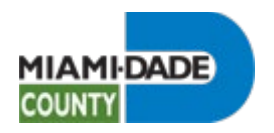

| Cancel         |                    | Flex Spending Dependent Care                                                                                                | Done |
|----------------|--------------------|----------------------------------------------------------------------------------------------------|------|
| The Dependent  |                    |                                                                                                    |      |
|                | Dian Name          |                                                                                                    |      |
|                |                    |                                                                                                    |      |
| Select         | Walve              |                                                                                                    |      |
| ~              | FSA Dependent Care |                                                                                                    |      |
| - Contribution | 1 Amount           |                                                                                                    |      |
|                |                    |                                                                                                    |      |
|                | Annual Pledg       |                                                                                                    |      |
|                |                    | Minimum \$26.00 Maximum \$5,000.00.<br>Annual pliedge amount for all Flexible Spending Accounts must not exceed \$7,850.00. |      |
|                |                    | Flexible Spending Account Worksheet                                                                                         |      |
|                |                    | Select the Flexible Spending Account Worksheet to help calculate your annual pledge for this plan year.                     |      |

Step 20

Enter the desired information into the **Annual Pledge** field. Enter **"4000"**.

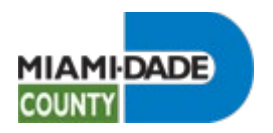

| Cancel                                                       | Flex Spending Dependent Care                                                                                                    | Done |
|--------------------------------------------------------------|----------------------------------------------------------------------------------------------------|------|
| The Dependent Care Spending Care (DCSA) allows you to use pr | re-tax dollars to pay for eligible dependent daycare, which gives you and your spouse the option to work.                                                                                                    |      |
| ▼ Enroll in Your Plan                                        |                                                                                                    |      |
| Plan Name                                                    |                                                                                                    |      |
| Select Waive                                                 |                                                                                                    |      |
| ✓ FSA Dependent Care                                         |                                                                                                    |      |
|                                                              |                                                                                                    |      |
| Annual Pi                                                    | Minimurg X.         Mainum St. On Mainumurg X. Stonable Speeding Account must not access \$7,800.00.         Fibrible Speeding Account Worksheet         Bater: the Facible Speeding Account Worksheet to help calculate your annual pledge for this plan year. |      |

Step 21

Click the Flexible Spending Account Worksheet button.

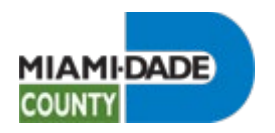

| Cancel                                                                                                    | Flex Spending Dependent Care                                                             | Done |  |  |  |  |
|----------------------------------------------------------------------------------------------------|------------------------------------------------------------------------------------------|------|--|--|--|--|
| The Dependent Care Spending Care (DCSA) allows you to use pre-tax dollars to pay for eligible dependent daycare, which gives you and your spouse the option to work. |                                                                                          |      |  |  |  |  |
| ✓ Enroll in Your Plan                                                                                                    |                                                                                          |      |  |  |  |  |
| Plan Name                                                                                                    |                                                                                          |      |  |  |  |  |
| Select Waive                                                                                                    | Cancel Flexible Spending Account Worksheet Done                                          |      |  |  |  |  |
| ✓ FSA Dependent Care                                                                                                    | Estimate Contribution from Annual Pledge                                                 |      |  |  |  |  |
| Contribution Amount                                                                                                    | Your New Annual Pledge 4,000.00                                                          |      |  |  |  |  |
|                                                                                                    | Minus Your Year To Date Contributions 0.00                                               |      |  |  |  |  |
| Annual Ple                                                                                                    | Drvided by Pay Periods Remaining 2/                                                      |      |  |  |  |  |
|                                                                                                    | Calculate                                                                                |      |  |  |  |  |
|                                                                                                    |                                                                                          |      |  |  |  |  |
|                                                                                                    | Select Calculate to recalculate the new annual pledge or estimated per pay period amount |      |  |  |  |  |
|                                                                                                    |                                                                                          |      |  |  |  |  |
|                                                                                                    |                                                                                          |      |  |  |  |  |
|                                                                                                    |                                                                                          |      |  |  |  |  |
|                                                                                                    |                                                                                          |      |  |  |  |  |
|                                                                                                    |                                                                                          |      |  |  |  |  |
|                                                                                                    |                                                                                          |      |  |  |  |  |
|                                                                                                    |                                                                                          |      |  |  |  |  |
|                                                                                                    |                                                                                          |      |  |  |  |  |
|                                                                                                    |                                                                                          |      |  |  |  |  |
|                                                                                                    |                                                                                          |      |  |  |  |  |
|                                                                                                    |                                                                                          |      |  |  |  |  |
|                                                                                                    |                                                                                          |      |  |  |  |  |
|                                                                                                    |                                                                                          |      |  |  |  |  |

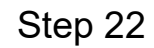

Click the **Calculate** button.

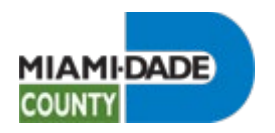

| Cancel                                                        |                                                  | Flex Spending Dependent Care                                                               | Done |
|---------------------------------------------------------------|--------------------------------------------------|--------------------------------------------------------------------------------------------|------|
| The Dependent Care Spending Care (DCSA) allows you to use pre | tax dollars to pay for eligible dependent daycar | e, which gives you and your spouse the option to work.                                     |      |
|                                                               |                                                  |                                                                                            |      |
| Plan Name                                                     |                                                  |                                                                                            |      |
| Select Waive                                                  | Cancel                                           | xible Spending Account Worksheet                                                           |      |
| ✓ FSA Dependent Care                                          | Estimate Contribution from                       | Annual Pledge 💟                                                                            |      |
| - Contribution Amount                                         | Your New Annual Pledge                           | 4,000.00                                                                                   |      |
|                                                               | Minus Your Year To Date Contributions            | 0.00                                                                                       |      |
|                                                               | Divided by Pay Periods Remaining                 | 27                                                                                         |      |
| Annual Ple                                                    | Estimated Per Pay Period Contribution            | 148.15                                                                                     |      |
|                                                               |                                                  | Calculate                                                                                  |      |
|                                                               |                                                  | Salart Calculate to monitoring the new annual placing or estimated per new particul annual |      |
|                                                               |                                                  | Select Carculate to recarculate the new annual pleage or estimated per pay period amount   |      |
|                                                               |                                                  |                                                                                            |      |
|                                                               |                                                  |                                                                                            |      |
|                                                               |                                                  |                                                                                            |      |
|                                                               |                                                  |                                                                                            |      |
|                                                               |                                                  |                                                                                            |      |
|                                                               |                                                  |                                                                                            |      |
|                                                               |                                                  |                                                                                            |      |
|                                                               |                                                  |                                                                                            |      |
|                                                               |                                                  |                                                                                            |      |
|                                                               |                                                  |                                                                                            |      |
|                                                               |                                                  |                                                                                            |      |
|                                                               |                                                  |                                                                                            |      |
|                                                               |                                                  |                                                                                            |      |
|                                                               |                                                  |                                                                                            |      |
| -                                                             |                                                  |                                                                                            |      |

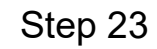

Click the **Done** button.

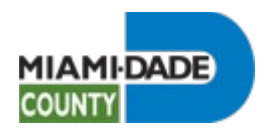

| Cancel                                                                                                    | Flex Spending Dependent Care                                                                                                    | Done |  |  |  |
|----------------------------------------------------------------------------------------------------|----------------------------------------------------------------------------------------------------|------|--|--|--|
| The Dependent Care Spending Care (DCSA) allows you to use pre-tax dollars to pay for eligible dependent deycare, which gives you and your spouse the option to work. |                                                                                                    |      |  |  |  |
| ▼ Enroll in Your Plan                                                                                                    |                                                                                                    |      |  |  |  |
| Plan Name                                                                                                    |                                                                                                    |      |  |  |  |
| Select Waive                                                                                                    |                                                                                                    |      |  |  |  |
| ✓ FSA Dependent Care                                                                                                    |                                                                                                    |      |  |  |  |
| - Contribution Amount                                                                                                    |                                                                                                    |      |  |  |  |
| Annual Pie                                                                                                    | 4.00.00         Minimum 132.00 Maximum 85,000.00.         Annual belogs amount of all Pixub Spanding Account must not ensered \$7,800.00.         Flexible Spanding Account Worksheet         Select the Fixuble Spanding Account Worksheet to help calculate your annual pilotige for this plan year.         Estimated Pay Period Cost \$148.15 |      |  |  |  |

Step 24

Click the **Done** button.

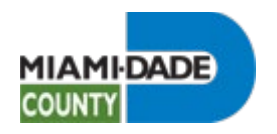

| X Exit                                             |                                                                                                    | Open Enrollment                                                                                               |                                                                        | :                 |
|----------------------------------------------------|----------------------------------------------------------------------------------------------------|----------------------------------------------------------------------------------------------------|------------------------------------------------------------------------|-------------------|
| S Enrollment Period 9/7/2022 - 9/14/<br>Marie Hill | 2022                                                                                                    |                                                                                                    |                                                                        | Previous     Next |
| Welcome<br>O Not Starled                           |                                                                                                    |                                                                                                    |                                                                        | ^                 |
| Personal Information     Visited                   | Medical<br>Current Select Advanlage HMO                                                                   | Dental Current DeltaCare USA DHMO Enriched                                                                    | Vision Current Humana Vision Standard                                  |                   |
| Dependent/Beneficiary Info<br>Complete             | New Select Advantage HMO<br>Status O Changed<br>2 Dependents                                              | New DeltaCare USA DHMO Enriched<br>Status O Changed                                                           | New Humana Vision Standard<br>Status O Changed<br>2 Dependents         |                   |
| Benefits Summary Visited                           | <b>1</b> 000 00                                                                                           | <b>A</b> 40.00                                                                                                | <b>A</b> 40.00                                                         |                   |
| Benefits Enrollment<br>Complete                    | Pay Period Cost \$236.00<br>Review                                                                        | Pay Period Cost \$10.09<br>Review                                                                             | Pay Period Cost \$13.20<br>Review                                      |                   |
| Benefits Statements  Visited                       | Short-Term Disability                                                                                     | Long-Term Disability                                                                                          | Flex Spending Health - U.S.                                            |                   |
| Summary<br>Visited                                 | Current No Coverage<br>New Waive<br>Status O Changed                                                      | Current No Coverage<br>New Waive<br>Status O Changed                                                          | Current No Coverage<br>New FSA - Health \$2,000<br>Status 📀 Changed    |                   |
|                                                    | Pay Period Cost \$0.00<br>Review                                                                          | Pay Period Cost \$0.00<br>Review                                                                              | Pay Period Cost \$74.07<br>Review                                      |                   |
|                                                    | Flex Spending Dependent Care<br>Current No Coverage<br>New FSA Dependent Care \$4,000<br>Status © Changed | Florida Retirement System<br>Current FRS Inv Plan Regular<br>New FRS Inv Plan Regular<br>Status Not Available | Legal Services<br>Current No Coverage<br>New Waire<br>Status © Changed |                   |
|                                                    | Pay Period Cost \$148.15<br>Review                                                                        | Pay Period Cost \$0.00                                                                                        | Pay Period Cost \$0.00<br>Review                                       | v                 |

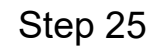

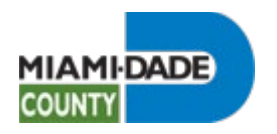

| X Exit                                         |                                                                          | Open Enrollment                                                                  |                                                                     | ÷.                                     |
|------------------------------------------------|--------------------------------------------------------------------------|----------------------------------------------------------------------------------|---------------------------------------------------------------------|----------------------------------------|
| Enrollment Period 9/7/2022 - 9/1<br>Marie Hill | 4/2022                                                                   |                                                                                  |                                                                     | <pre>     Previous     Next     </pre> |
| Welcome<br>O Not Started                       |                                                                          |                                                                                  |                                                                     | ^                                      |
| Personal Information     Visited               | Medical                                                                  | Dental                                                                           | Vision                                                              |                                        |
| Dependent/Beneficiary Info<br>Complete         | New Select Advantage HMO<br>Status @ Changed                             | New DeltaCare USA DHMO Enriched<br>Status © Changed                              | New Humana Vision Standard<br>Status © Changed                      |                                        |
| Benefits Summary Visited                       | 2 soberasive                                                             |                                                                                  |                                                                     |                                        |
| Benefits Enrollment<br>Complete                | Pay Period Cost \$236.00<br>Review                                       | Pay Period Cost \$10.09<br>Review                                                | Pay Period Cost \$13.20<br>Review                                   | v                                      |
| Benefits Statements<br>Visited                 | Short-Term Disability                                                    | Long-Term Disability                                                             | Flex Spending Health - U.S.                                         |                                        |
| Summary<br>Visited                             | Current No Coverage<br>New Waire<br>Status 🔮 Changed                     | Current No Coverage<br>New Waire<br>Status @ Changed                             | Current No Coverage<br>New FSA - Health \$2,000<br>Status 🔮 Changed |                                        |
|                                                | Pay Period Cost \$0.00<br>Review                                         | Pay Period Cost \$0.00<br>Review                                                 | Pay Period Cost \$74.07<br>Review                                   |                                        |
|                                                | Flex Spending Dependent Care                                             | Florida Retirement System                                                        | Legal Services                                                      |                                        |
|                                                | Current No Coverage<br>New FSA Dependent Care \$4,000<br>Status Ochanged | Current FRS Inv Plan Regular<br>New FRS Inv Plan Regular<br>Status Not Available | Current No Coverage<br>New Waive<br>Status 🔮 Changed                |                                        |
|                                                | Pay Period Cost \$148.15<br>Review                                       | Pay Period Cost \$0.00                                                           | Pay Period Cost \$0.00<br>Review                                    | N                                      |

Step 26

End of Procedure.